### 聊城大学东昌学院就业管理平台-用人单位操作说明

#### 一、用人单位(企业)注册

1、用人单位通过聊城大学东昌学院就业信息网一账号登录进入校园招聘管理系统,进入登 陆界面,通过"企业"端口,点击"立即注册"进入注册界面;若已注册,直接登录小贤才 账号即可。

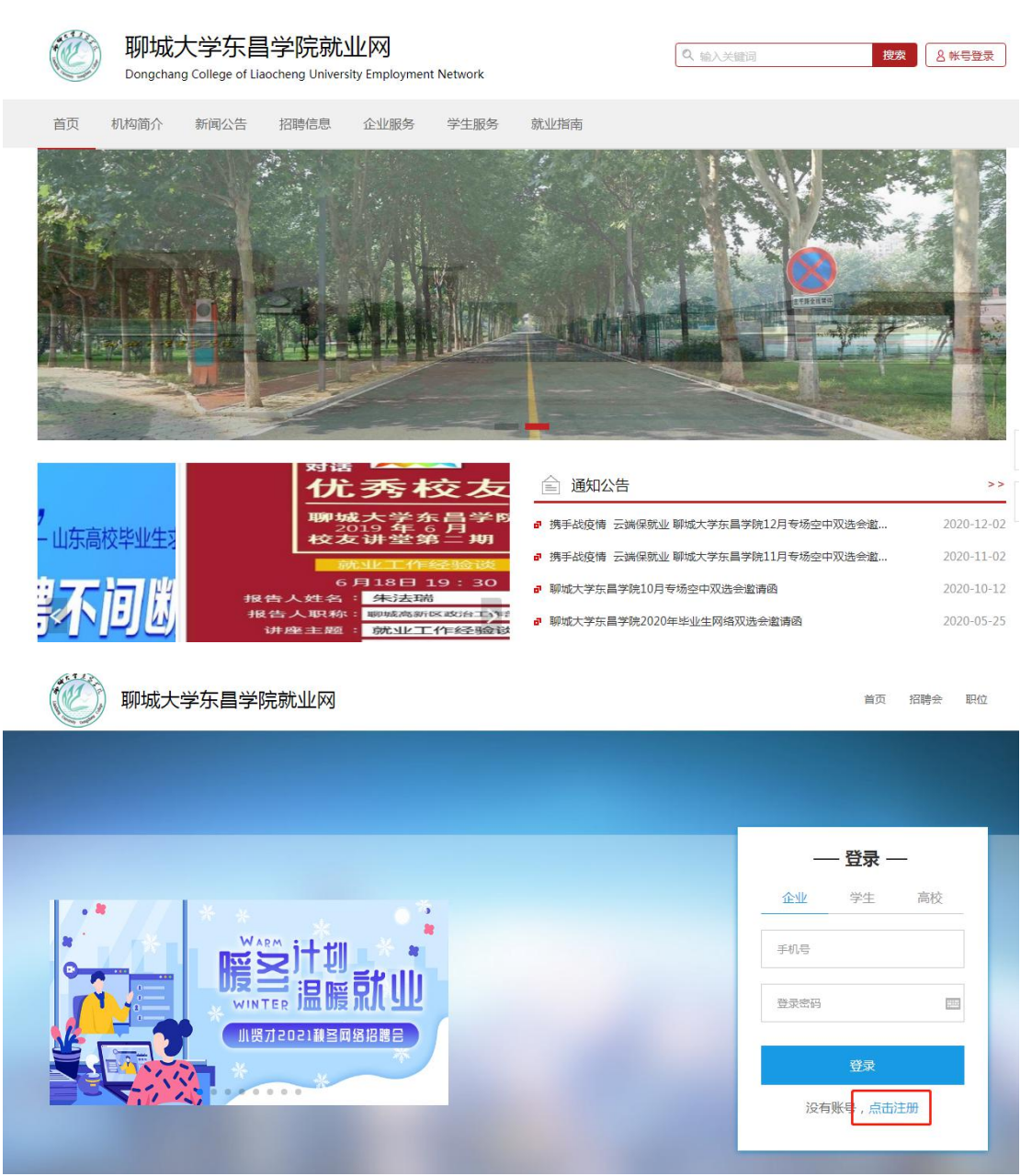

|                 | 企业注册  |           |
|-----------------|-------|-----------|
| 请输入手机号          |       |           |
|                 |       | 已有帐号,直接登录 |
| 请输入验证码          | 获取验证码 | 立即登录      |
| 请输入密码           | 2755  |           |
| 1 我已阅读并同意 《小贤才》 | 用户协议》 | 第三方登录     |
| 注册              |       |           |

2、输入手机号码获取验证码开始注册。

| 小贤才<br>www.xiaox | <mark>上第一份工作</mark><br>iancai.com.cn | 首页       | 找工作   | 招聘会     | 宣讲会                                        |
|------------------|--------------------------------------|----------|-------|---------|--------------------------------------------|
|                  |                                      |          |       |         |                                            |
|                  |                                      |          | _     |         |                                            |
|                  |                                      |          | 1     | ≥业注册    |                                            |
|                  |                                      |          |       |         |                                            |
|                  | 185 <sup>.</sup> 5391                | 7        |       |         |                                            |
|                  | 请输入验证                                |          | 获取验证码 |         | 已有戰亏,直接亞求                                  |
|                  |                                      |          |       |         |                                            |
|                  | <b>请</b> 输入密码                        |          | 77    | <u></u> |                                            |
|                  | 🗌 我已阅读并                              | 印意 《小贤才》 | 用户协议》 | _       | 第三方登录 ———————————————————————————————————— |
|                  |                                      | 注册       |       |         |                                            |
|                  |                                      |          |       |         |                                            |

### 二、完善基本信息

1、基本信息\*号标示为必填项,请务必填写正确,以免影响资质审核。

| 小贤才 | 专注大学生第一份工作<br>www.xiaoxiancai.com.cn | 首页                         | 找工作             | 招聘会             | 宣讲会         |  |
|-----|--------------------------------------|----------------------------|-----------------|-----------------|-------------|--|
|     |                                      |                            | <b>●</b><br>第1步 | <b>9</b><br>第2步 | <b>第</b> 3步 |  |
|     |                                      |                            | 完               | 善基本信息           | 急           |  |
|     |                                      | *招聘人姓名                     | 招               |                 |             |  |
|     |                                      | *公司名称<br>情填写公司名和           | ۲.<br>F         |                 |             |  |
|     |                                      | * 品牌名称<br>请填写公司简称          | 尔或品牌名称          |                 |             |  |
|     |                                      | *公司职务<br>请填写公司职务           |                 |                 |             |  |
|     |                                      | * 接收简历邮箱<br>请填写接收简历        | 与邮箱             |                 |             |  |
|     |                                      | ~公司 <b>回定电话</b><br>请填写公司固定 | 2电话             |                 |             |  |
|     |                                      |                            |                 | 下一步             |             |  |

2、品牌名称:(为方便求职者搜索您的公司信息而设,请勿随意填写)

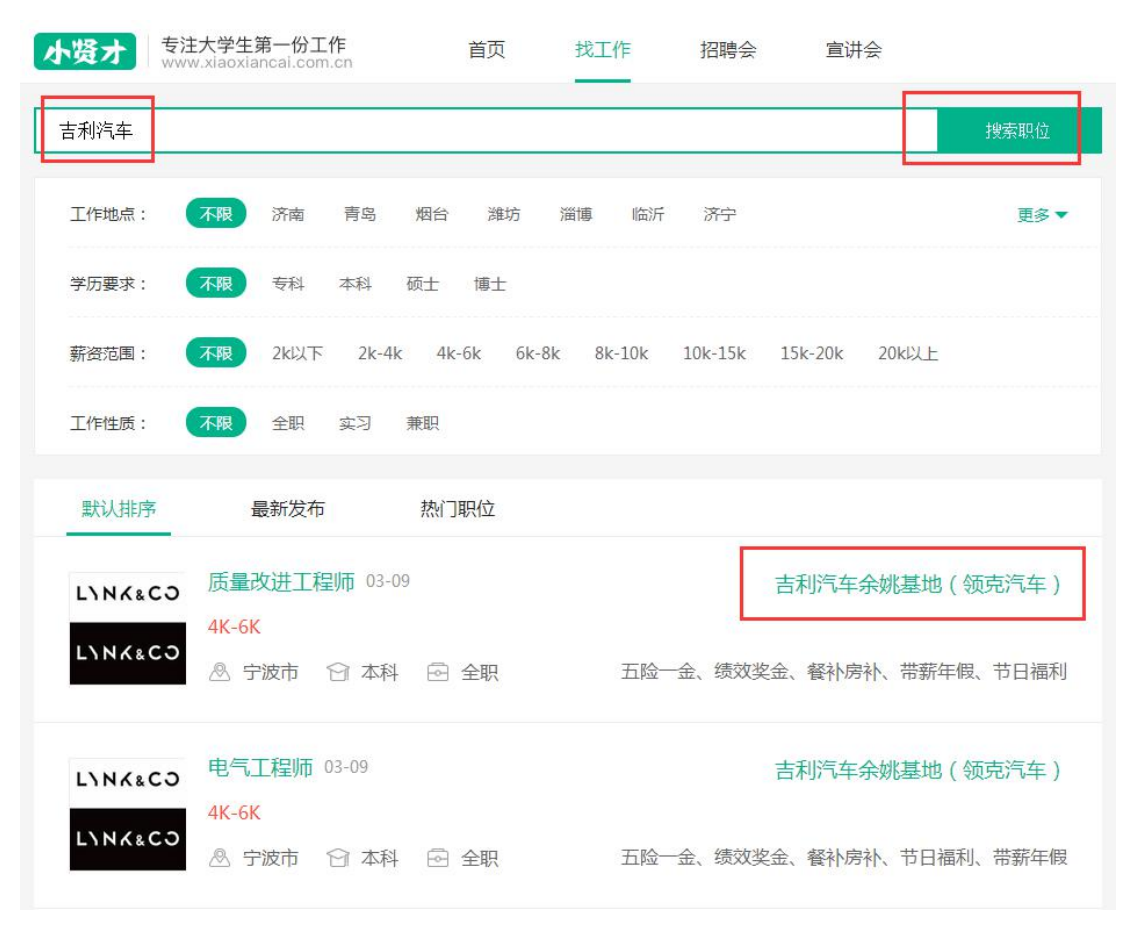

### 三、完善用人单位(企业)信息

- 1、请上传企业品牌 LOGO, 求职者透过 logo, 更快认识企业。
- 2、请填写完整企业简介,方便求职者更简便的了解您的公司。

| 小贤才 | 专注大学生第一份工作<br>www.xiaoxiancai.com. | <b>₽</b><br>cn | 首页      | 找工作  | 招聘            | 傳会    | 宣讲会                           |      |
|-----|------------------------------------|----------------|---------|------|---------------|-------|-------------------------------|------|
|     |                                    |                |         | 完善   | <u></u><br>春企 | 业信息   |                               |      |
|     |                                    |                |         |      |               | Liogo | 上传企业 <b>logo</b> ,<br>获取求职者第一 | 一眼关注 |
|     |                                    |                | *企业性质   |      |               | *所属行业 |                               |      |
|     |                                    |                | 国有企业    |      | $\sim$        | 信息传输、 | 软件和信息技术 丶                     | /    |
|     |                                    |                | *所在城市   |      |               | *企业规模 |                               |      |
|     |                                    |                | 请选择省市   |      |               | 1-20人 | ×                             | /    |
|     |                                    |                | *公司地址   |      |               |       |                               |      |
|     |                                    |                | 请填写公司地址 |      |               |       |                               |      |
|     |                                    |                | *注册资金   |      |               |       |                               |      |
|     |                                    |                | 请填写注册资金 |      |               |       | 万元                            |      |
|     |                                    |                | 官方网站    |      |               |       |                               |      |
|     |                                    |                | 请填写官方网站 | 链接   |               |       |                               |      |
|     |                                    |                | *公司简介   |      |               |       |                               |      |
|     |                                    |                | 请填写公司简介 | 完整的公 | 司简次           | 介能获得到 | 更多求职者关注                       |      |
|     |                                    |                |         |      |               |       |                               |      |
|     |                                    |                |         |      | π-            | -#5   |                               |      |
|     |                                    |                |         |      |               |       |                               |      |

#### 四、提交营业执照进行认证

- 1、上传您的营业执照扫描件或清晰照片图片,以免影响资质审核。
- 2、请填写与上传营业执照一致的统一社会信用代码,快速通过平台审核。

| 小贤才 | 专注大学生第一份工作<br>www.xiaoxiancai.com.cr | 1    | 首页                                       | 找工作                            | 招聘会     | 宣讲会                |  |
|-----|--------------------------------------|------|------------------------------------------|--------------------------------|---------|--------------------|--|
|     |                                      |      |                                          | ✓ 第1步                          | <br>第2步 | —─ <b>●</b><br>第3步 |  |
|     |                                      |      |                                          | 认                              | 证信息     |                    |  |
|     |                                      | 点    | 击上传您的<br>上传您的<br><sup>持:gif、jpg、pi</sup> | 力工商营业执序<br>全型技制制<br>ng格式图片,大小不 | 超       |                    |  |
|     |                                      | * 22 | ₩ <b>业执照号码</b><br>₩执照号码或3                | 全国统一社会信用                       | 代码 正确均  | 真写您的营业执照代码         |  |
|     |                                      |      |                                          | į                              | 提交审核    |                    |  |

3、点击提交审核后,您可以先编辑您的招聘职位,24小时之内平台会进行资质审核,请耐 心等待。

**4**、资质审核成功后您可以进行操作:职位发布、简历收取、报名招聘会、申请学校宣讲会 等小贤才平台提供的其他功能。

### 五、微信客户端

企业用户首页将提示关注并绑定微信公众号,绑定成功后,点击关闭或刷新页面即可。 绑定微信后,可接收<del>平台合作学校</del>招聘会邀请、<mark>招聘会审核通知、</mark>宣讲会审核通知、学 生投递简历通知,查看学生投递简历等功能,建议不要取消关注,以免接收不到学校的审核 通知等消息。

其他功能操作请通过 PC (电脑端)进行。

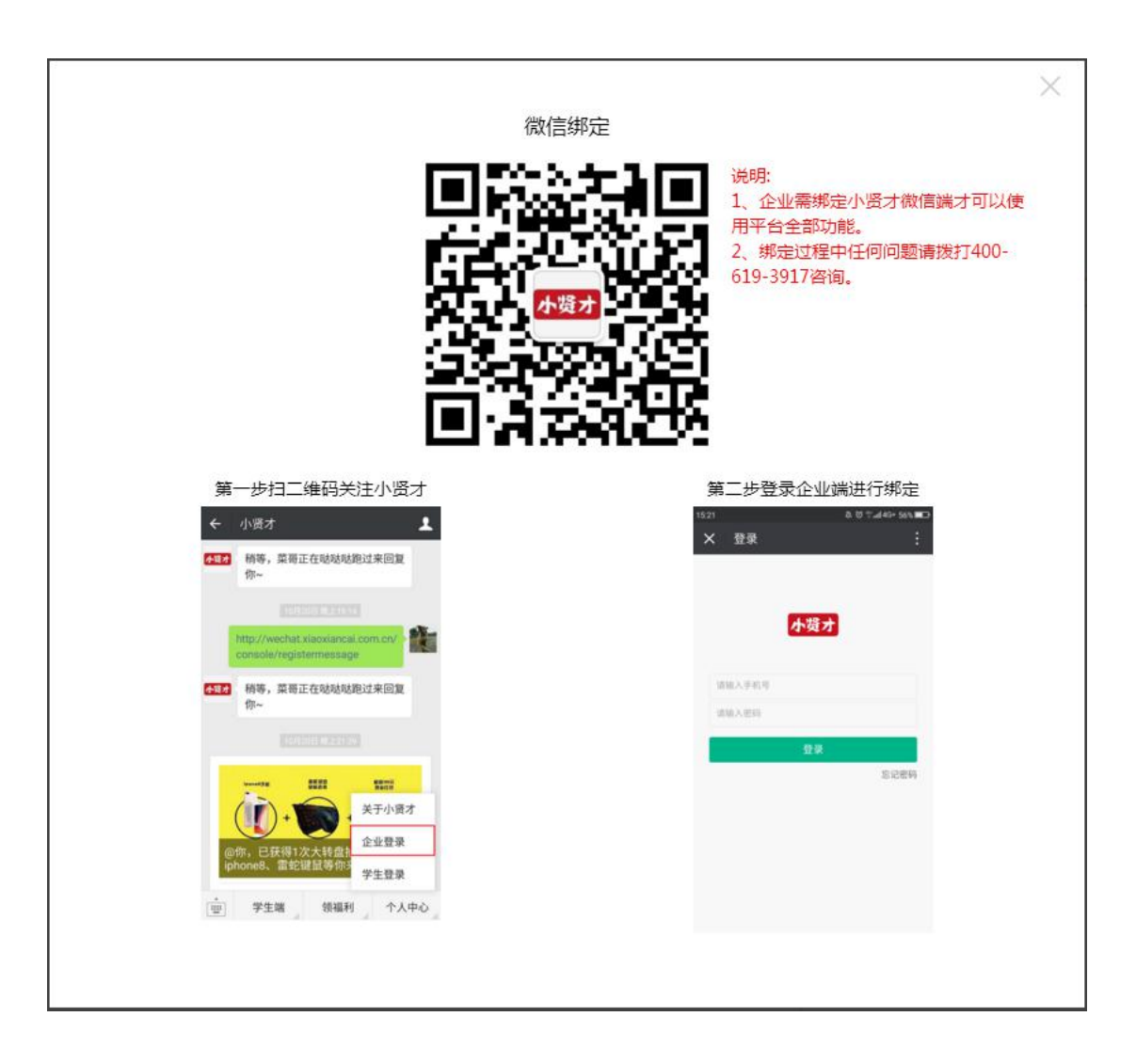

## 六、完善企业其他信息。

1、请完善企业详细信息与企业风采图片,能更好的展示您的企业实力及招聘诚意,招聘效 果更好。

|       | 0                     | 0               |                           | 0              | П                | 0              |                      |                 |
|-------|-----------------------|-----------------|---------------------------|----------------|------------------|----------------|----------------------|-----------------|
|       | 提示                    |                 |                           |                |                  |                | $\times$             |                 |
|       | 你玩人工 你们               | 的个业信自           | 出土中美                      | ( 武公山忽         | 540 Hitt         | ┝━━汀卒≠┦        |                      | 会员特权            |
|       | 为保证                   | 的正亚信息<br>正您在本平台 | 尚不元 <del>四</del><br>合的使用权 | (或正址作<br>【限,请您 | 以小、 1841<br>尽快完善 | L电话等不<br>您的企业信 | <sub>異与)</sub><br>1息 | 聘直通车            |
| 校招会(0 |                       |                 | +                         | #E0-           |                  |                |                      | 上招聘会专区          |
|       |                       |                 | 太元吾                       | 省的             | 小去               |                |                      | 历邀请             |
| L7    | •                     |                 |                           |                |                  |                |                      | カト転             |
| (     | $\triangle \triangle$ |                 | 2                         |                |                  |                |                      | Messile and the |

| www.xiaoxiancai.com.cn                                                                                                    | 首页 简历管理 系统排                                                                                                    | 挂荐 职位管理                                  | 招聘会 宣讲会                            | 高校招聘信息                             | 杨                                                                           |
|----------------------------------------------------------------------------------------------------|----------------------------------------------------------------------------------------------------|------------------------------------------|------------------------------------|------------------------------------|-----------------------------------------------------------------------------|
|                                                                                                    |                                                                                                    |                                          |                                    |                                    | 企业信息                                                                        |
|                                                                                                    | 招聘会                                                                                                    | 报名记录                                     |                                    |                                    | 个人中心                                                                        |
| 收到的简历~ 请输入关键字、标签或者姓名                                                                                                    | E Contra de la contra de la con | ł                                        | 搜索                                 |                                    | 招聘设置                                                                        |
|                                                                                                    |                                                                                                    |                                          |                                    |                                    | 会员中心                                                                        |
| <b>举办城市: 木根</b> 济南市 育岛市                                                                                                    | 溜樓市 烟台市 輝坊市 济宁市                                                                                                    | 德州市                                      |                                    |                                    | 退出                                                                          |
| 举办学校: 查示人子 山东旧总                                                                                                    |                                                                                                    |                                          | 子阮 四早师记入子 1                        | 山东乙八子阮 黎山子                         | -05                                                                         |
|                                                                                                    |                                                                                                    |                                          |                                    |                                    |                                                                             |
|                                                                                                    | 更多                                                                                                    | 8筛选条件 >                                  |                                    |                                    | -                                                                           |
| 济宁医学院2018年春季                                                                                                    | 更多                                                                                                    | 5筛选条件 >                                  |                                    |                                    | 未报名                                                                         |
| 济宁医学院2018年春季<br>学办学校:济宁医学院                                                                                                    | 更∮<br>校园招聘会                                                                                                    | 3筛选条件 >                                  |                                    |                                    | 未报名                                                                         |
| 济宁医学院2018年春季<br>举办学校:济宁医学院<br>举办地点:济宁市                                                                                                    | 更多<br>校园招聘会<br>报名截止时间: 201                                                                                                    | >筛选条件 ∨ 8-03-13                          | 举办时间:2018-03-17                    | 09:00 至 17:00                      | 未服名                                                                         |
| 济宁医学院2018年春季<br>举办学校:济宁医学院<br>举办地点:济宁市<br>曲阜师范大学2018年毕                                                                                                    | 更多<br>校园招聘会<br>报名截止时间: 201<br>业生供需见面会                                                                                                    | š筛选条件 ∨<br>8-03-13                       | 举办时间:2018-03-17                    | 7 09:00 至 17:00                    | 未服名 茶茶 未服名                                                                  |
| 济宁医学院2018年春季           举办学校:济宁医学院           举办地点:济宁市           ●           ●           ●           ●           ●           ●           ●           ●           ●           ●           ●           ●           ●           ●           ●           ●           ●           ●           ●           ●           ●           ●           ●           ●           ●           ●           ●           ●           ●           ●           ●           ●           ●           ●           ●           ●           ●           ●           ●           ●           ●           ●           ●           ●           ●           ●           ●           ●           ●           ● | 更多<br>校园招聘会<br>报名截止时间: 201<br>业生供需见面会                                                                                                    | 5商选条件 ~<br>8-03-13                       | 举办时间:2018-03-17                    | <sup>7</sup> 09:00 至 17:00         | 未服名<br>未服名                                                                  |
| 济宁医学院2018年春季           举办学校:济宁医学院           举办学校:济宁医学院           举办地点:济宁市           曲阜师范大学2018年彗           举办学校:曲阜师范大学           举办学校:曲阜师范大学           举办地点:济宁市                                                                                                    | 更 €<br>校园招聘会<br>报名裁止时间: 201<br>业生供需见面会<br>报名裁止时间: 201                                                                                                    | 新选条件 ~<br>8-03-13<br>8-03-18             | 举办时间:2018-03-17<br>举办时间:2018-03-24 | 7 09:00 至 17:00<br>9 09:00 至 17:00 | 未服名 本 化 化 化 化 化 化 化 化 化 化 化 化 化 化 化 化 化 化                                   |
| 济宁医学院2018年春季           学办学校:济宁医学院           学办学校:济宁医学院           学办地点:济宁市           曲阜师范大学2018年毕           学办学校:曲阜师范大学           学办地点:济宁市                                                                                                    | 校园招聘会<br>服名裁止时间: 201<br>业生供需见面会<br>报名裁止时间: 201<br>校送业生 网络抑扬招融及校园招聘金                                                                                                    | ·确选条件 ~<br>8-03-13<br>8-03-18<br>鲁东大学专场) | 举办时间:2018-03-17<br>举办时间:2018-03-24 | 7 09:00 至 17:00<br>4 09:00 至 17:00 | <ul> <li>未报名</li> <li>未报名</li> <li>未报名</li> <li>未报名</li> <li>未根名</li> </ul> |

2、上传您的企业工作环境或企业活动图片,更直观的展示您的企业文化,提高企业招聘及 竞争力。

| lāl≣                                                                              | 所属行业:信息传输、软件¥<br>企业规模:21-50人<br>注册资金:300万人民币                                | 印信息技术服务业                                                                                 |                     |
|-----------------------------------------------------------------------------------|-----------------------------------------------------------------------------|------------------------------------------------------------------------------------------|---------------------|
| 联系信息                                                                              |                                                                             |                                                                                          | ☑ 编辑                |
| 所在城市:烟台市                                                                          | ī                                                                           | 联系人:杨林                                                                                   |                     |
| 地址:烟台市                                                                            | <b>·</b><br>备东大学                                                            | 座机:0535-6022788                                                                          |                     |
| 官方链接:                                                                             |                                                                             | 手机:18505353917                                                                           |                     |
| 联系邮箱:34931                                                                        | 4661@qq.com                                                                 |                                                                                          |                     |
| 企业简介                                                                              |                                                                             |                                                                                          | ☑ 编辑                |
| 小贤才"——隶属于山东新位来教<br>务等专业化校园招聘服务;为高校提供林<br>才"以"打造新生代校园招聘求职第一品<br>业一站式招聘、多校信息共享、学生职业 | 每科技有限公司,作为大数据校园沿街<br>文园招聘会精细化管理及就业管理服务<br>副標"为长期经营发展理念。旨在为近<br>业发展过程化管理等功能。 | 傳求职领先品牌,专注于为企业提供网络招聘、宣讲会走制<br>号;为大学生提供大数据职业号航和筑业推荐服务。 "小贤<br>企业、高校、学生构建校园招聘求职的全流程稿/准服务体系 | J、RPO服<br>音<br>,实现企 |
| 企业风采及工作环境                                                                         | 点击上传您的工作环境<br>更直观的展示您的企业7                                                   | 或者企业文化图片<br>文化提高招聘竞争力                                                                    |                     |
| 服务协议 法律声明                                                                         | 关于我们 联系我们                                                                   | 服务热线:400-619-3917                                                                        |                     |

# 企业客户后台操作说明

# 1、后台首页

后台首页提供简单的待办事项提示,方便办公

| 、<br>境力<br>「<br>特注大学生第一<br>www.xiaoxiancai | 份工作<br>com.cn | <b>首页</b> 简历管 | 理 系统推荐    | 职位管理        | 招聘会       | 宣讲会     | 高校招聘信息  | Ω       |
|--------------------------------------------|---------------|---------------|-----------|-------------|-----------|---------|---------|---------|
| 收到的简历 > 请输入                                | 关键字、标签或者姓名    |               |           |             | 搜索        |         |         |         |
|                                            | 小贤才(2006      | 逛 💼 普通        |           |             |           |         |         |         |
|                                            | 暂无<br>简历处理率   | 0<br>累计查看 累计收 | 0 (到简历 累计 | 0<br>面试   1 | 0<br>累计录用 |         |         |         |
|                                            |               |               |           |             |           | ◎ 会员特权  | 2 (會普通) |         |
| 6 待小事项                                     |               |               |           |             |           | 招聘直通车   |         | NaN个月   |
| 全部(0) 面试                                   | (0) 我的校招会((   | )) 我的宣讲会((    | ))        |             |           | 线上招聘会专团 | X       | NaN个月   |
|                                            |               |               |           |             |           | 简历邀请    |         | 13      |
|                                            | 7             |               |           |             |           | 简历下载    |         | 02      |
|                                            | 4             | •             |           |             |           | 职位置顶    |         | 02      |
|                                            |               | Re A          | I         |             |           | H5招聘模板  |         | NaN个月   |
|                                            | Z             |               | • 4       |             |           |         |         | >查看更多特核 |

### 2、职位管理

发布虚假职位、虚假薪资的行为,学生或高校投诉后,平台将对违规账号进行处理。 A、用人单位(企业)通过职位管理进行发布与管理职位

| 首页 | 简历管理 | 系统推荐 | 职位管理<br> | 招聘会 | 宣讲会 | 高校招聘信息     | () 人事 🗸 |
|----|------|------|----------|-----|-----|------------|---------|
|    |      |      |          | 搜索  |     |            | 点击进入发布职 |
|    |      |      |          |     |     | (こ) 刷新全部职位 | +发布新职位  |

| 小贤才  | 首页      | 简历管理 系统推荐 职位管理 招聘会 宣讲会 高校招聘信息               | 🕠 杨林 🗸 |
|------|---------|---------------------------------------------|--------|
|      |         | 发布职位                                        |        |
|      |         |                                             |        |
| 基本信息 |         |                                             |        |
|      | *职位名称:  | 清输入职位名称                                     |        |
|      | *职位类别:  | 请选择职位类别                                     |        |
|      | * 职位标签: | : +添加                                       |        |
|      | *工作性质:  | : 全职 英习                                     |        |
|      | * 工作城市: | : 山东省 烟台市                                   |        |
|      | *工作地址:  | : 烟台市鶴东大学                                   |        |
| 职位信息 |         |                                             |        |
|      | * 工作经验: | : <u>应</u> 属毕业生 <b>* 学历要求</b> : 不限 <b>*</b> |        |
|      | *招聘人数:  |                                             |        |
|      | *月薪范围:  | : 最低 k 至 最高 k ⑦                             |        |
|      | * 岗位福利: | : 请选择岗位福利,最多选5个                             |        |
|      | * 职位描述: | 请输入20-2000字的职位描述(岗位职责,任职要求等)                |        |
|      |         |                                             |        |
|      |         |                                             |        |
|      |         |                                             |        |
| 联系信息 |         |                                             |        |
|      | *简历邮箱:  | : 349314661@qq.com                          |        |
|      |         |                                             |        |
|      |         | 发布职位                                        |        |
|      | 服务协议    | 法律声明 关于我们 联系我们 服务热线-400-619-3917            |        |

B、职位发布成功后,学生可通过平台网页端与微信端查看职位信息,并投递简历, 您可对发布的职位进行编辑、刷新、置顶、下线。

| <b>收到的简历 &gt;</b> 请输入关键字、标签或者姓名 | 搜索 |                |                |                 |
|---------------------------------|----|----------------|----------------|-----------------|
| 这布中(13)   已下线(10)               |    | C              | 刷新全部职位         | +发布新职位          |
| 前端工程师<br>60元/天   烟台市            |    | <b>0</b><br>投递 | <b>0</b><br>匹配 | <b>16</b><br>查看 |
| 发布时间:2018-01-06 刷新时间;2018-01-06 | 编辑 | 月位 刷新          | 新职位置顶职         | 位下线职位           |

### 3、简历管理

A、职位发布后,用人单位通过后台接收、查看简历

| 授力<br>www.xiaoxiancai.com.cn        | 首页                | 简历管理<br> | 系统推荐   | 职位管理   | 招聘会 | 宣讲会          | 高校招聘信息 |
|-------------------------------------|-------------------|----------|--------|--------|-----|--------------|--------|
| <b>收到的简历~</b> 请输入关键字、标签或者处          | 招                 |          |        |        | 搜索  |              |        |
| 我的职位:不限前端工程师,                       | 774 2074          |          |        |        |     |              |        |
| 按通时间: 不限 今天 3大内<br>学历要求: 不限 专科以下 大专 | バス内 30大内<br>本科 硕士 | 调士       |        |        |     |              |        |
| 新简历(155) 待沟通(11) 面                  | 试(6) 待录           | 用(0) E   | ]淘汰(0) |        |     |              |        |
| 新媒体运营(实习编辑)<br>云南艺术学院文华学院<br>2个月前   |                   |          |        | Ц      | 0   | Ы            |        |
| 胡华飞<br>客服专员<br>鲁东大学                 |                   |          | 27     | C      |     | ·<br>日。<br>〇 |        |
| 2个月前                                |                   |          |        | D<br>D |     |              |        |

B、接收简历后,可以对简历进行标记状态,状态分为待沟通、面试、待录用与已淘汰

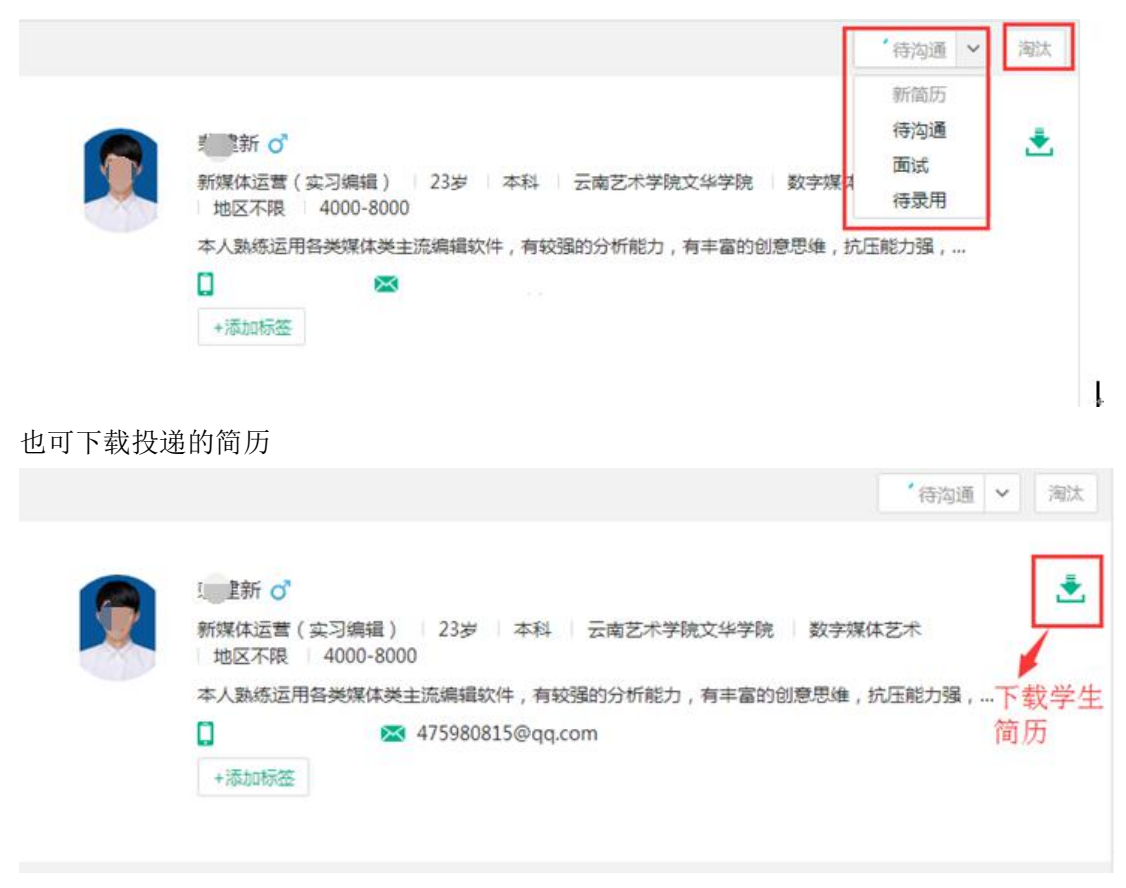

# 4、招聘会

A、企业认证审核通过后,可申请高校招聘会,点击招聘会名称即可查看招聘会邀请函,不 同高校招聘会邀请函内容不同,请详细阅读

|         |                                                                      |              | 招聘会                                    | 报名记录                                   |           |                      |                 |             |
|---------|----------------------------------------------------------------------|--------------|----------------------------------------|----------------------------------------|-----------|----------------------|-----------------|-------------|
| 收到的简历 🗸 | 请输入关键字、标签或者姓名                                                        |              |                                        | -                                      | 搜索        |                      |                 |             |
| 约城市: 🍃  | 不限 济南市 青岛市 淄                                                         | 間市 烟台市       | 龙口市 潍坊市                                | 德州市                                    |           |                      |                 |             |
| 举办学校:   | 不限 鲁东大学 山东信息耶                                                        | 则业技术学院 潍坊    | 方学院 淄博职业                               | 学院 山东工艺美>                              | 术学院 曲阜师范大 | 学 山东艺术学院             | 泰山学院            |             |
|         |                                                                      |              |                                        |                                        |           |                      |                 |             |
|         |                                                                      |              | 更多<br>击杳看招聘 <i>今</i>                   | <sup>筛选条件</sup> ~<br>≧激请函内容            |           |                      |                 | *           |
|         | 鲁东大学商学院春季招聘:                                                         | <sub>会</sub> | <sub>更多</sub><br>击查看招聘会                | <sup>筛选条件</sup> ╰<br>È邀请函内容            |           |                      | 已报名             | #15         |
|         | 鲁东大学商学院春季招聘:<br>举办学校:鲁东大学                                            | <sub>会</sub> | 更多<br>击查看招聘会                           | <sup>筛选条件</sup> ~<br>全邀请函内容            |           |                      | 已报名             | 14-15<br>15 |
|         | 鲁东大学商学院春季招聘;<br>举办学校:鲁东大学<br>举办地点:烟台市                                | 会<br>        | 更多<br>击查看招聘会<br><sup>(名截止时间:2018</sup> | <sup>筛选条件~</sup><br>会邀请函内容<br>8-03-13  | 举办时间:2018 | -03-15 09:00 至 12:0  | 已报名<br>0        | 1975 S      |
|         | 鲁东大学商学院春季招聘:<br>举办学校: 备东大学<br>举办地点: 烟台市<br>鲁东大学艺术学院招聘会               | 会<br>报       | 更多<br>击查看招聘会<br>密截止时间:2018             | <sup>端选繁件</sup> ~<br>全邀请函内容<br>8-03-13 | 举办时间:2018 | -03-15 09:00 至 12:00 | 已报名<br>0<br>已报名 | ***         |
|         | 鲁东大学商学院春季招聘:<br>举办学校: 备东大学<br>举办地点: 烟台市<br>鲁东大学艺术学院招聘会<br>举办学校: 鲁东大学 | 会<br>报       | 更多<br>击查看招聘会<br>名截止时间:2014             | <sup>端选繁件</sup> ~<br>≳邀请函内容<br>8-03-13 | 举办时间:2018 | -03-15 09:00 至 12:00 | 已报名<br>0<br>已报名 | ***         |

#### B、邀请函页面右下角,点击报名参会进入申请界面

| 小贤才<br>www.xiaoxiancai.com.cn                                                                                                    | 首页                                                                                                    | 简历管理                                                                                                    | 系统推荐                                                                                                    | 职位管理                                                                                                    | 招聘会                                                                                         | 宣讲会                                                                                                    | 高校招聘信息                                                                                          | () 人事 🗸                                                         |
|----------------------------------------------------------------------------------------------------|----------------------------------------------------------------------------------------------------|----------------------------------------------------------------------------------------------------|----------------------------------------------------------------------------------------------------|----------------------------------------------------------------------------------------------------|---------------------------------------------------------------------------------------------|----------------------------------------------------------------------------------------------------|-------------------------------------------------------------------------------------------------|-----------------------------------------------------------------|
|                                                                                                    | 菏泽医学专                                                                                                    | ₩<br>科学校2                                                                                                    | 2018届毕                                                                                                    | 业生春季                                                                                                    | 供需见面                                                                                        | 会 29956                                                                                                    |                                                                                                 | 未报名                                                             |
| 举办学校:菏泽医学专科学校                                                                                                    |                                                                                                    | 联系人:牛家嶋                                                                                                    | 594                                                                                                    |                                                                                                    | 报                                                                                           | 名截止时间:2                                                                                                    | 018-03-20                                                                                       |                                                                 |
| 举办地点:山东省菏泽市牡丹区大学路1950号<br>科学校石泉广                                                                                                    | ,菏泽医学专 戰                                                                                                    | €系电话:0530-                                                                                                    | 5925793                                                                                                    |                                                                                                    |                                                                                             | 举办时间:2                                                                                                    | 018-03-26 08:30 至 2                                                                             | 018-03-26 16:30                                                 |
| 尊敬的用人单位:<br>首先感谢贵单位多年来对我校毕业生就业了,<br>为培毕业生和用人单位之间诸蘧求职,招聘<br>如下:<br>一、会议时期:2018年3月26日(星期一)<br>二、会议时间:8:30—16:30(招聘单位语<br>三、会议时间:8:30—16:30(招聘单位语<br>三、会议时间:8:30—16:30(招聘单位语<br>三、会议时间:8:30—16:30(招聘单位语<br>日、会议时间):8:30—16:30(招聘单位语<br>日、会议时间):8:30—16:30(名聘单位语<br>日、李会须知<br>1.报名方式:本次供需见面会采用"小贤才<br>方法详见时件1.<br>2.本次招聘会采用线上招聘+现场参会相远估<br>3.谁替往信地点:需要住信的用人单位,我<br>5276666);汉庭尤酒店(电话:0530-629088<br>4.调查问卷:为了解我校毕业生的工作。更<br>年次次可收取任何费用,免费为参会单位<br>1.先表为参会单位时代最佳的招聘原牌,空<br>3.免费为每个层位提供沿近作午餐(凭编载<br>七、主办单位。词译低、刻语师 | 2018<br>作的大力支持!<br>交流平台,我校党<br>计8:00之前入场<br>1950号,菏泽医<br>乘坐15路、2路公:<br>口9)下高速,当4<br>校园招聘管理系約<br>给的模式进行,不可<br>想3.<br>想表现以及用人自<br>打印纸质版后,1<br>边堤供展位1个,打<br>均和饮用水。 | 加层毕业生春季作<br>定于2018年3月2<br>新石展)<br>学专科学校石泉<br>文年,15路公交前<br>等<br>阿上报名,詳<br>能到现场参全合前<br>會加現我校毕业2<br>育加盖单位公章<br>奇子2把,免裹损<br>张贴悬挂),用. | 第见面会邀请能<br>6日举办2018届<br>广场<br>车在菏泽医专处<br>有进入牡丹北路<br>有进入单位;4日<br>人单位,4日<br>4日<br>4日<br>4日<br>4日<br>4日<br>4日<br>4日<br>4日<br>4日<br>4日<br>4日<br>4日<br>4 | 些业生春季供需     与(终点站)下车     ,沿牡丹北路向     3月20日前,登费     线上接收毕业中     介.更好地培养适     报到处,不胜局     载脚的与我中心     载其他布晨材料( | 见面会,欢迎广<br>。即到,2路公交路<br>更我校就业值息财<br>。求职简历。<br>《邑柏青大酒店(<br>应社会需要的人<br>激 !<br>跃系)。<br>因场地有限,暂 | 、<br>生在商译医考<br>部品口,然后在<br>の一 「小原オ<br>(电话:0530-5<br>オ,現校进行)<br>不提供电源攝<br>部<br>(現<br>(現<br>(現<br>(現<br>(現<br>(現<br>(現<br>(現<br>(現<br>(現 | 时参加,我们将揭诚为5<br>可门站下车即到。<br>读旧大学路向西100米器<br>校园招聘管理系统"进<br>5621111,)、水昌皇家<br>车业生就业单位问卷调引<br>车服务)。 | 您服务。相关事直函告<br>各北即到。<br>生行注册、报名,具体<br>大酒店(电话:0530-<br>查,请您在百忙之中填 |

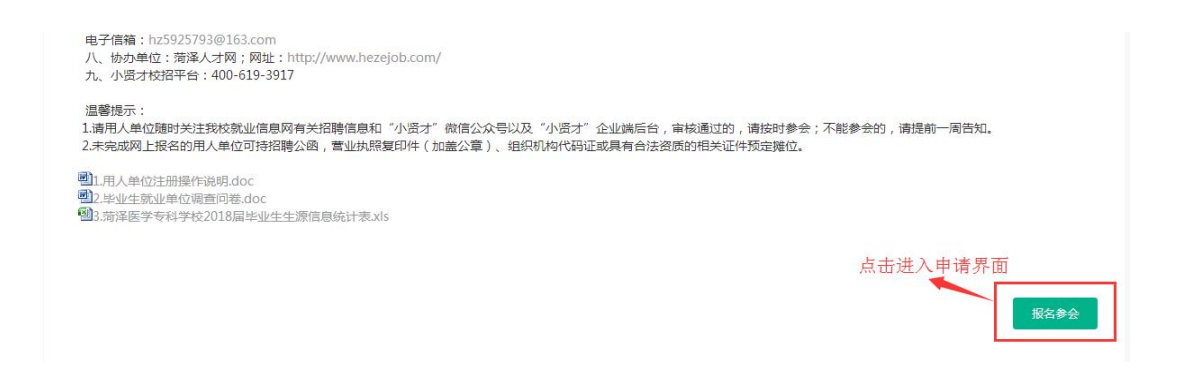

C、填写报名信息,报名之前请先发布招聘职位,您申请招聘会,必须填写招聘职位。

| 到会人数:               | 2               | ^ |
|---------------------|-----------------|---|
|                     |                 | ~ |
| 面试教室:               | 需要面试教室          |   |
| 本次参会招聘职位:           | +选择职位           |   |
| <mark>∗</mark> 联系人: | 人事              |   |
| *联系电话:              | 请联系电话           |   |
| *联系邮箱:              | 43268754@qq.com |   |
| 招聘简章:               | 请输入备注           |   |
|                     |                 |   |
|                     |                 |   |

招聘会

申请信息提交后,等待高校审核即可

D、申请提交后,可通过申请记录查看审核状态以及摊位号信息 电脑端:

| 小贤才<br>www.xiaoxiancai.com.cn | 首页 | 简历管理  | 系统推荐         | 职位管理         | 招聘会 | 宣讲会 | 高校招聘信息 | <ol> <li>人事</li> </ol> |
|-------------------------------|----|-------|--------------|--------------|-----|-----|--------|------------------------|
|                               |    |       | 招聘会          | 报名记录         |     |     |        |                        |
| 状态: 不限 待审核 已通过 未通过            |    |       |              |              |     |     |        |                        |
| 临沂大学                          |    |       |              |              |     |     |        | 待审核                    |
| (()) 举办地点:烟台市                 |    | 报名截止时 | 间:2018-03-   | 22           |     |     |        |                        |
| 举办学校:鲁东大学                     |    | 举办时间: | 2018-03-30 1 | 0:30 至 11:30 |     |     |        | 查看报名信息>                |

#### 临沂大学

| 招聘会信息                                    |                         |                |                                 |                            |
|------------------------------------------|-------------------------|----------------|---------------------------------|----------------------------|
| 举办学校:鲁东大学<br>举办地点:芝罘区红旗中路186号            | 联系人:老师<br>联系电话:25328532 | 报名截止B<br>举办B   | 1间:2018-03-22<br>11间:2018-03-30 | 9 10:30 至 2018-03-30 11:30 |
| 参会信息                                     |                         |                |                                 |                            |
| 报名时间:2018-02-28 14:27<br>面试教室:不需要<br>备注: | 到会人数:2人<br>联系人:朱小姐      | 联系电话:<br>联系邮箱: | hr@xiaoxiancai                  | .com.cn                    |
| 本次参会招聘职位                                 |                         |                |                                 |                            |
| 职位                                       |                         | 工作地点           | 类型                              | 招聘人数                       |
| 前端工程师                                    |                         | 烟台市            | 实习                              | 1                          |

#### 微信端:

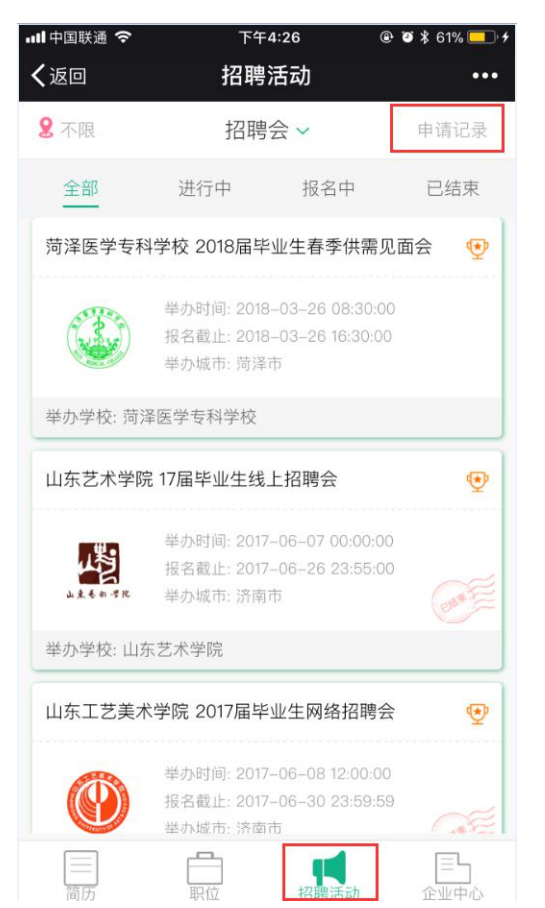

| ffl中国联通 夺               | 下午4:26  | ۹              | ð \$ 61% 💶 ۶ |
|-------------------------|---------|----------------|--------------|
| く返回                     | 招聘会详    | 情              | •••          |
| <                       | 详情信息 申  | 青详情            |              |
| 山东省2017年秋冬<br>大学综合类专场)  | 季高校毕业生家 | <i>礼</i> 业集中招聘 | 活动(鲁东        |
| 到会人数: 2<br>联系人: 人事      | 面试      | 教室: 0          | 未通过          |
| 邮箱:<br>备注:              |         |                |              |
| 学校回复,审核结界<br>拒绝原因:      | ₹:      |                |              |
| 招聘职位                    |         |                |              |
| <b>客户经理</b><br> 1人  烟台市 |         |                |              |
|                         |         |                |              |

查看招聘会详情

E、审核后,您会收到高校发送的微信通知,请随时关注微信消息。

| 招聘会审核通知 ••••<br>12月28日                                                                                                    |
|----------------------------------------------------------------------------------------------------|
| 烟台培英学校,您好!<br>招聘会名称:鲁东大学教师教育学院(蓬莱校<br>区)2017年冬季校园招聘会<br>招聘会日期:2018-01-0408:30<br>招聘会地址:山东省蓬莱市小泰山西路鲁东<br>大学教师教育学院<br>展位号:无<br>审核结果:未通过<br>不能参加现场和线上招聘会,您的企业或发<br>布的职位在本校没有相关专业。点击详情查<br>看详细说明 |
| 详情                                                                                                    |

技术服务支持: 小贤才

服务电话: 400-619-3917